## ESERCIZIO EXCEL

- 1. NEL TAB Teatri: AGGIUNGI LE SEGUENTI ETICHETTE ALLE COLONNE Codice, Nome, Indirizzo, CostiManutenzione, CostoAbbonamento, NumAbbonati, RicaviAbbonati, Guadagno (*Punteggio:* 0.2)
- 2. NEL TAB Teatri: MODIFICA IL COLORE DI SFONDO DELLA PRIMA RIGA (Punteggio: 0.2)
- 3. NEL TAB Teatri: CREA UN BORDO SIA INTERNO CHE ESTERNO ATTORNO ALLE PRIME 20 RIGHE (*Punteggio: 0.2*)
- 4. NEL TAB Teatri: BLOCCA LA PRIMA RIGA (Punteggio: 0.2)
- 5. NEL TAB Teatri: FARE IN MODO CHE IL VALORE INSERITO NELLA COLONNA Codice SIA UNIVOCO (*Punteggio: 1*)
- 6. NEL TAB Teatri: FARE IN MODO CHE LA COLONNA CostiManutenzione SIA VISUALIZZATA COME VALUTA IN EURO E CONTENGA SOLO NUMERI DECIMALI MAGGIORI O UGUALI A 0 (*Punteggio: 0.2*)
- 7. NEL TAB Teatri: FARE IN MODO CHE LA COLONNA CostoAbbonamento SIA VISUALIZZATA COME VALUTA IN EURO E CONTENGA SOLO NUMERI INTERI MAGGIORI O UGUALI A 10 (*Punteggio: 0.2*)
- 8. NEL TAB Teatri: FARE IN MODO CHE LA COLONNA Guadagno SIA VISUALIZZATA COME VALUTA IN EURO E CONTENGA LA DIFFERENZA TRA RicaviAbbonati E CostiManutenzione SE CostiManutenzione NON E' VUOTO, ALTRIMENTI NON CONTIENE NULLA (*Punteggio: 0.35*)
- 9. NEL TAB Teatri: ALLA RIGA 21 UNIRE LE PRIME 5 CELLE E SCRIVERE IN GRASSETTO Totale Abbonati, ALLA RIGA 22 UNIRE LE PRIME 5 CELLE E SCRIVERE IN GRASSETTO L'ETICHETTA Totale Abbonati Teatri in Attivo, ALLA RIGA 23 UNIRE LE PRIME 5 CELLE E SCRIVERE IN GRASSETTO L'ETICHETTA Totale Abbonati Teatri in Passivo (*Punteggio: 0.2*)
- 10. NEL TAB Teatri: NELLA CELLA F21 DEVE APPARIRE LA SOMMA DEI NumAbbonati DI TUTTI I TEATRI (Punteggio: 0.25)
- 11. NEL TAB Teatri: NELLA CELLA F22 DEVE APPARIRE LA SOMMA DEI NumAbbonati DI TUTTI I TEATRI PER CUI CostiManutenzione E' MAGGIORE DI RicaviAbbonati (*Punteggio: 0.75*)
- 12. NEL TAB Teatri: NELLA CELLA F23 DEVE APPARIRE LA DIFFERENZA TRA Totale Abbonati E Totale Abbonati in Attivo (*Punteggio: 0.2*)
- 13. NEL TAB Abbonati: L'UTENTE DEVE POTER SCEGLIERE IL VALORE DA INSERIRE NELLA COLONNA CodiceTeatro SOLO TRA QUELLI INSERITI NELLA COLONNA Codice DEL TAB Teatri (*Punteggio: 0.5*)
- 14. NEL TAB Abbonati: FARE IN MODO CHE NELLA COLONNA NomeTeatro COMPAIA AUTOMATICAMENTE IL Nome DEL TEATRO CORRISPONDENTE AL Codice SCELTO NELLA COLONNA PRECEDENTE (EVITARE CHE COMPAIONO MESSAGGI DI ERRORE) (*Punteggio: 1*)
- 15. NEL TAB Teatri: PER OGNI RIGA, INSERIRE NELLA COLONNA NumAbbonati IL NUMERO DEGLI Abbonati IL CUI CodiceTeatro E' QUELLO A CUI QUELLA RIGA SI RIFERISCE (IL VALORE DEVE APPARIRE SOLO SE Codice NON E' VUOTO) (*Punteggio: 0.5*)
- 16. NEL TAB Teatri: PER OGNI RIGA, VISUALIZZARE NELLA COLONNA RicaviAbbonati IL PRODOTTO TRA CostoAbbonamento, NumAbbonati E LA MEDIA DELL'Offerta DEGLI Abbonati IL CUI CodiceTeatro E' QUELLO A CUI QUELLA RIGA SI RIFERISCE (FARE IN MODO CHE UN VALORE APPAIA IN QUESTA COLONNA COME VALUTA E SOLO SE LA CELLA CORRISPONDENTE NELLA COLONNA CostiManutenzione NON E' VUOTA) (Punteggio: 1.5)
- 17. NEL TAB Teatri: OGNI RIGA DEVE DIVENTARE GIALLA SE IL CONTENUTO DELLA COLONNA RicaviAbbonati E' MINORE DEL CONTENUTO DELLA COLONNA CostiManutenzione (*Punteggio: 1.5*)
- 18. CREA UN NUOVO TAB Analisi E CREA UNA TABELLA PIVOT CHE SI RIFERISCE AL TAB Abbonati E USI IL NomeTeatro DEGLI Abbonati COME FILTRO, IL Nome DEGLI ABBONATI COME ETICHETTA DI RIGA E VISUALIZZI LA MINIMA Offerta E IL NUMERO DI NomeTeatro (*Punteggio: 0.35*)
- 19. NEL TAB Analisi: CREARE UN GRAFICO A TORTA CHE VISUALIZZI PER OGNI TEATRO I RicaviAbbonati. IL GRAFICO DEVE AVERE COME TITOLO "Ricavi Teatri" E PRESENTA LA LEGENDA IN BASSO. L'ETICHETTA DEL TEATRO DEVE RIPORTARE SOLO IL Nome (*Punteggio: 0.7*)